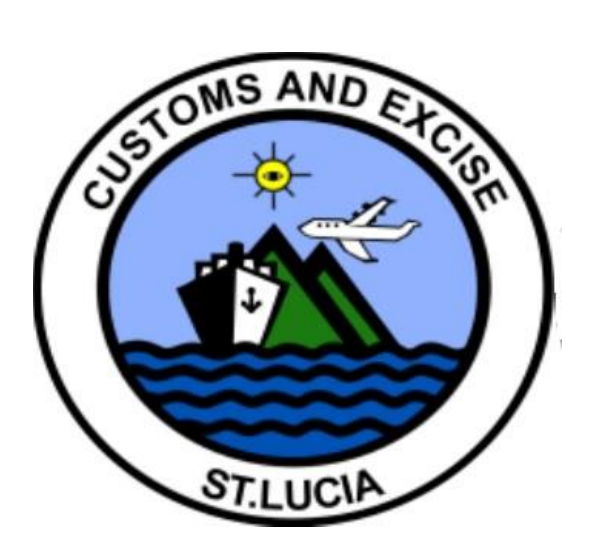

# SUSPENSE DECLARATIONS USER MANUAL

# TABLE OF CONTENTS

| 1. [ | Definitions                              | 03  |
|------|------------------------------------------|-----|
| 2. 1 | Table of Symbols                         | 05  |
| 3. F | Previous Declaration Form                | .06 |
| 4. 1 | The ASYCUDA WORLD Warehouse Stock Report | .10 |
| 5. \ | Narehousing Declaration Preparation      | 13  |
| 6. E | EX-Warehouse Declaration Preparation     | 14  |
| 7. ( | Change of Goods Ownership Procedure      | 19  |

# 1. Definitions

a) The **suspense** declarations regime type includes the following:

| Declaration<br>Model | Description              | Extended<br>Procedure<br>Code | Description                                                          | Additional<br>Code | Description                |
|----------------------|--------------------------|-------------------------------|----------------------------------------------------------------------|--------------------|----------------------------|
|                      |                          | 2000                          | Temporary Export for<br>return in an unaltered<br>state              | 000                |                            |
| EX 2                 | Temporary<br>Exports     | 2100                          | Temporary Export for return after repairs                            | 000                | Common<br>Regime           |
|                      |                          | 2200                          | Temporary Export for<br>outward processing                           | 000                |                            |
|                      |                          | 5000                          | Temporary Import for<br>return in an unaltered<br>state              | 000 - 230          | See<br>reference<br>tables |
| IM 5                 | Temporary<br>Imports     | 5100                          | Temporary Import for<br>return after repairs                         | 000                | Common                     |
|                      |                          | 5200                          | Temporary Import for<br>return after inward<br>processing            | 000                | Regime                     |
|                      |                          | 7000                          | Entry for warehousing in a private warehouse                         | 000                |                            |
|                      |                          | 7070                          | Transfer of goods from<br>one private warehouse<br>to another        | 000                | Common                     |
| IM 7                 | Entry for<br>Warehousing | 7071                          | Transfer of goods from<br>a duty free shop to a<br>private warehouse | 000                | Regime                     |
|                      |                          | 7095                          | Good entered for<br>warehousing from a<br>free zone                  | 000                |                            |
|                      |                          | 7100                          | Direct entry for<br>warehousing; Duty<br>free shop                   | 000                |                            |

| Declaration<br>Model | Description | Extended<br>Procedure<br>Code | Description                                                           | Additional<br>Code | Description |
|----------------------|-------------|-------------------------------|-----------------------------------------------------------------------|--------------------|-------------|
|                      |             | 7170                          | Transfer of goods from<br>a private warehouse to<br>a duty free shop  | 000                |             |
| IM 7                 | Entry for   | 7171                          | Transfer of goods from<br>one duty free shop to<br>another            | 000                | Common      |
|                      | warehousing | 7194                          | Good entering a duty<br>free shop after being<br>locally manufactured | 000                | Regime      |
|                      |             | 7195                          | Goods entering a duty<br>free shop from a free<br>zone                | 000                |             |

Table 1. Suspense Regimes

- b) The **Delay Period** is the number of days the goods will remain in the suspense regime. This will be **730 days** in the case of warehousing transactions.
- c) The Guarantee Account Reference is the unique alpha numeric code assigned to the C58 bond. The SADs liability is deducted against the balance of this account. The guarantee reference code is inserted into field 49, "identification of warehouse" on the SAD main form.
- d) The **Product Specification Code** This code may be made up of a maximum of seventeen alpha numeric characters. It is the unique identifier of products being warehoused. It is currently mandatory to include this code for warehousing products as this code is used to identify the products at the point of the preparation of the warehouse exit SAD. Reference this in field 33 on the SAD.
- e) The **Item Quantity** is the numerical value representing the quantity of pieces being moved. It may be the number of bottles in the case of alcohol.

# 2. Table of Symbols

| Symbol   | Description                                                              |
|----------|--------------------------------------------------------------------------|
| (Ga)     | "Verify the document" to check all the document fields for coherence and |
| 123      | syntax.                                                                  |
| ~        | "Assess": Assess a SAD.                                                  |
|          | "Store": Store the SAD on the ASYCUDA server.                            |
|          | "XML Import": Import a SAD xml file from the local computer.             |
|          | "XML Export" : Export a SAD xml file to the local computer.              |
|          | "Print": Print the assessed SAD.                                         |
| $\odot $ | "Total Mass": View the total mass of all the SAD items.                  |
|          | "Change Goods Ownership": Reserved for future use.                       |
| +        | "Add Item": creates an additional page to the SAD main form.             |
| ×        | "Delete whole Page": deletes the complete SAD page.                      |
|          | "Delete item": Deletes the selected item line from the SAD page.         |
| 1        | "Query Response": Submits the SAD for post entry after modification from |
|          | query.                                                                   |

Table 2. ASYCUDA World SAD menu iconography.

### 3. Previous Declaration Form

On assessment of a suspense declaration, the system generates a simplified version of the SAD. This simplified version is then referenced as the **"Previous Declaration"** 

To access this "Previous Declaration Form", navigate the document library using the following path:

ASCYCUDA >> Goods Clearance >> Declaration >> Previous Declaration. Right-Click the option: Previous Declaration and select the option "Find" as seen in figure 2.

The system will invoke the finder. Input the relevant information into the finder then

click the icon to retrieve the records.

The finder will display the results showing the following:

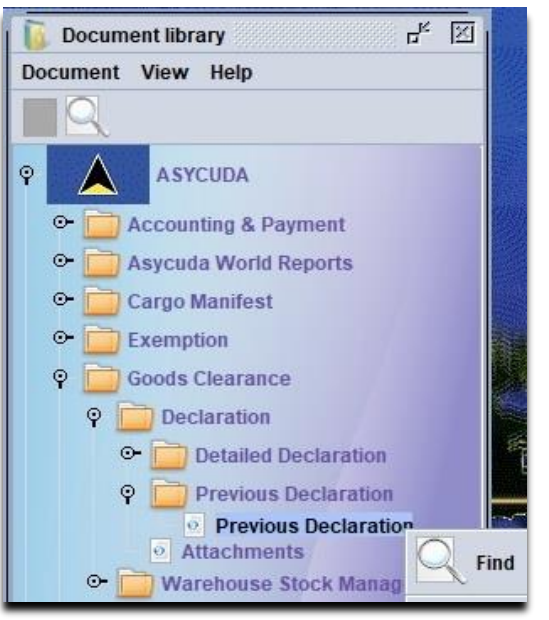

FIGURE 1. Previous Declaration Finder Option

- a) Clearance Office The office where the goods are located.
- b) General Procedure This indicates the SAD regime used.
- c) Registration Serial The letter assigned by the system to registered SADs.
- d) Registration Date The date the SAD was registered.
- e) Assessment Serial The letter assigned by the system to assessed SADs.
- f) Assessment Number The sequence number assigned to the SAD at assessment.
- g) Assessment Date The date the SAD was assessed.
- h) Declarant Code The ASYCUDA code assigned to the declarant.
- i) Declarant Reference The alpha numeric characters given to the SAD by the declarant.
- j) Exporter For temporary export SADs, it will indicate the exporter's code.
- k) Consignee The importer of the goods.
- I) Expiration This signifies the end date of the suspense period.

Right-click the record result and select the "View" Option.

The system will display the "Previous Declaration" form for viewing.

The form consists of three segments. They are described below:

#### I. General Segment

This area of the form displays a window containing the following:

- a) Exporter Only applicable for temporary export SADs.
- b) Consignee For warehousing SADs, this is the owner the goods.
- c) Declarant The declarant who prepared the SAD.
- d) Customs Reference Will display the Customs registration and assessment numbers and dates of registration and assessment.
- e) Reference number The declarant's unique identifier for the SAD.
- f) Items Total number of items on the SAD.
- g) Number of packages The total number of packages on the SAD.
- h) Identification of warehouse Only applicable for warehousing SADs. It will display the reference number for the warehouse.

The **item summary** will list the goods by item, according to the regime selected by the declarant. **Temporary Export** and **Temporary Import** SADs will feature the following:

- a) SAD line number including the HS Code & Country of Origin.
- b) The exporter or importers code.
- c) Initial Weight.
- d) Initial Supplementary Units.
- e) Remaining Mass
- f) Remaining Supplementary Units

Figures 2 and 3 shows an example of the general segment page of a **"Previous Declaration"** form of a **Temporary Export** and **Temporary Import** transaction respectively.

|                               |                                                                                                    | 1 DECLARA                                                                                                    |                                                                                                    | C DODT                                                                                                    |                                                                                                    |
|-------------------------------|----------------------------------------------------------------------------------------------------|----------------------------------------------------------------------------------------------------|----------------------------------------------------------------------------------------------------|----------------------------------------------------------------------------------------------------|----------------------------------------------------------------------------------------------------|
| 2 Exporter                    | No. P0001120                                                                                                    | EX 2                                                                                                    | Customs                                                                                                    | Reference                                                                                                    |                                                                                                    |
| P.O. BOX 960                  | LTD                                                                                                    |                                                                                                    | C 46                                                                                                    | 16                                                                                                    | 5/02/2021                                                                                                    |
| CASTRIES                      |                                                                                                    |                                                                                                    | L 46                                                                                                    | 16                                                                                                    | 5/02/2021                                                                                                    |
| ST. LUCIA                     |                                                                                                    | 5 Items 6 Nb                                                                                                    | r packages 7 Ref<br>1 202                                                                                                    | erence number<br>1 1000                                                                                                    |                                                                                                    |
| 8 Consignee<br>TEST<br>ETESTE | No                                                                                                    |                                                                                                    |                                                                                                    |                                                                                                    |                                                                                                    |
| 14 Declarant                  | No                                                                                                    | Identification                                                                                                    | of warehouse Exp<br>16.                                                                                                    | biry date<br>(02/2022                                                                                                    |                                                                                                    |
|                               | 2 Exporter<br>P.O. BOX 960<br>CASTRIES<br>CASTRIES<br>ST. LUCIA<br>8 Consignee<br>TEST<br>ETESTE<br>14 Declarant | 2 Exporter     No.     P0001120       P.O. BOX 960     LTD       CASTRIES     CASTRIES       ST. LUCIA     No.       8 Consignee     No.       TEST     ETESTE       14 Declarant     No. | 2 Exporter         No.         P0001120         EX         2           P.O. BOX 960         LTD         5         5         5         5         1         5         1         5         1         1         1         1         1         1         1         1         1         1         1         1         1         1         1         1         1         1         1         1         1         1         1         1         1         1         1         1         1         1         1         1         1         1         1         1         1         1         1         1         1         1         1         1         1         1         1         1         1         1         1         1         1         1         1         1         1         1         1         1         1         1         1         1         1         1         1         1         1         1         1         1         1         1         1         1         1         1         1         1         1         1         1         1         1         1         1         1         1 | 2 Exporter     No.     P0001120     EX     2     CASTRIE<br>Customs       P.O. BOX 960<br>CASTRIES<br>ST. LUCIA     LTD     EX     2     Customs       ST. LUCIA     5 Items     6 Nbr packages     7 Ref       1     1     1     202       8 Consignee     No.     1     1       TEST<br>ETESTE     No.     1     1       14 Declarant     No.     1     1 | 2 Exporter     No.     P0001120       LTD     LTD       P.O. BOX 960     CASTRIES       CASTRIES     CASTRIES       ST. LUCIA     5 Items       6 NDr packages     7 Reference number       1     1       8 Consignee     No.       TEST     1       ETESTE     1       14 Declarant     No.       1     No. |

Figure 2. Temporary Export Previous Declaration Form

|              | 2 Exporter No.                                                                                                    | 1 DECLA        |                              | 0                               |                        |
|--------------|----------------------------------------------------------------------------------------------------|----------------|------------------------------|---------------------------------|------------------------|
|              | 20 DONGKYO-PO<br>KOREA                                                                                                    |                | CASTI<br>Custo<br>C 2<br>L 2 | RIES PORT<br>ms Reference<br>06 | 5/01/2021<br>5/01/2021 |
|              |                                                                                                    | 5 Items 6 M    | lbr packages 7<br>4 2        | Reference number<br>2021 124    |                        |
|              | 8 Consignee     No.     54321       TREK YARDS SLU<br>SANS SOUCI<br>CASTRIES     Image: Source of the second second s | Identificatio  | on of warehouse              | Expiry date<br>06/04/2021       |                        |
| Items - Si   | Jmmary                                                                                                    |                |                              |                                 |                        |
|              | Item - Details                                                                                                    | Initial weight | Initial S.U.                 | Remaining weight                | Remain                 |
| ₽ <b>□</b> 1 | - 84212310000 - KR                                                                                                    |                | 6,000                        | .00                             |                        |
|              | ) 54321 - TREK YARDS SLU                                                                                                    | 2,000.0        | 6,000                        | .00 2,000.00                    | 2                      |

Figure 3. Temporary Import Previous Declaration Form

The **item summary** will be displayed in the following format, when the declaration was assessed under the **IM7** regime:

- g) SAD line number including the HS Code, Product Identification Code, Country of Origin, Current Goods Owner and (New Goods Owner: Applicable when a change of ownership procedure has been completed).
- h) The Initial Weight.
- i) Initial Supplementary Units.
- j) Remaining Mass.
- k) Remaining Supplementary Units

This information is important in determining the remaining quantities of the items warehoused when performing the EX-Warehouse procedure.

#### II. Items Segment

Here the system displays all the information for a specific line of the suspense declaration. This includes HS Code, Item Specification Code (where applicable), Country of Origin, Procedure Code, Initial Weight, Initial Supplementary Units and C.I.F Reference Unit. See an IM7 item segment illustrated in figure 4.

| Previou                         | is decl                   | aration - Items                                 |                                   |                                   |             |                   |        |                                     |              |                                                                                                    |                  |                                  |
|---------------------------------|---------------------------|-------------------------------------------------|-----------------------------------|-----------------------------------|-------------|-------------------|--------|-------------------------------------|--------------|----------------------------------------------------------------------------------------------------|------------------|----------------------------------|
|                                 |                           |                                                 | Declaration Number                | : LCCAP C 10                      | 6           | 2021              |        |                                     |              |                                                                                                    |                  |                                  |
| 31 Packages<br>and.             | Marks<br>Marks            | and numbers - Contai<br>& no                    | ners No(s) - Number a             | and kind                          |             | 32                | Item   | 33 Commod<br>22083010               | ity code     | JWB15                                                                                                    | 5L               |                                  |
| of goods                        | of pack<br>Nbr & I        | kages<br>Kind 10                                | PE                                |                                   |             |                   |        | 34 Cty. orig.                       | Code 35 Gr   | oss mas                                                                                                    | s (kg)<br>150.00 | 36 Prefe                         |
|                                 |                           |                                                 | PIECES                            |                                   |             |                   |        | 37 PROCEDU<br>7100                  | RE 38 Ne     | t mass (I                                                                                                    | kg)<br>150.00    | 39 Quota                         |
|                                 | Whisk                     | ies In bottles of a stre                        | ngth not exceeding 4              | 6% vol                            |             |                   |        | 40 Summary<br>TSCW1474              | declaration  | Previous                                                                                                    | s document       |                                  |
|                                 |                           |                                                 |                                   |                                   |             |                   |        | 41 Suppleme                         | entary units | Statisti                                                                                                    | cal value        |                                  |
|                                 |                           |                                                 |                                   |                                   |             |                   |        |                                     |              |                                                                                                    |                  |                                  |
|                                 |                           |                                                 |                                   | Amount                            |             | Tune              | Tax ba | ise                                 | Rate         |                                                                                                    | Amount           |                                  |
| 47 Calcul-                      | Туре                      | Tax base                                        | Rate                              | Anoune                            | MP          | Type              |        | STATES AND AND A READ STORES        |              | State of the state of the state |                  |                                  |
| 47 Calcul-<br>ation of<br>taxes | Type<br>ICD               | Tax base 27,576.540                             | Rate 45.000                       | 12,409.44                         | 0           | ICD               |        | 27,576.540                          |              | 45.000                                                                                                    | 1                | 2,409.44                         |
| 47 Calcul-<br>ation of<br>taxes | Type<br>ICD<br>SCG        | Tax base<br>27,576.540<br>27,576.540            | 45.000<br>6.000                   | 12,409.44<br>1,654.59             | 0<br>0      | ICD<br>SCG        |        | 27,576.540<br>27,576.540            |              | 45.000<br>6.000                                                                                                    | 1                | 2,409.44<br>1,654.59             |
| 47 Calcul-<br>ation of<br>taxes | Type<br>ICD<br>SCG<br>EXI | Tax base<br>27,576.540<br>27,576.540<br>180.000 | Rate<br>45.000<br>6.000<br>10.700 | 12,409.44<br>1,654.59<br>1,926.00 | 0<br>0<br>0 | ICD<br>SCG<br>EXI |        | 27,576.540<br>27,576.540<br>180.000 |              | 45.000<br>6.000<br>10.700                                                                                                    | 1                | 2,409.44<br>1,654.59<br>1,926.00 |

Figure 4. IM 7 SAD item segment

#### III. Transactions Summary Segment

Here the system displays a listing of all transactions associated with the initial suspense declaration. They are as follows:

- Declaration Entry listing The system will list in **BLUE**, all items initially placed in the suspense regime and all subsequent write off transactions will be listed in **BROWN**. These will include:
  - a) The SAD item line number.
  - b) HS Code of the item.
  - c) Country of Origin of the product.
  - d) Year, Office Code, Registration Number of the initial SAD and the Transaction Sequence Number.
  - e) The initial Supplementary Units, Weight and Value.
  - f) The remaining Supplementary Units, Weight and Value.

## 4. The ASYCUDA WORLD Warehouse Stock Report

ASYCUDA World offers the declarant the following report for suspense declarations.

It may be accessed by navigating the ASYCUDA World document library and following the path:

**ASCYCUDA** >> **Asycuda World Reports** >> Right-click the option: Reports and select the function: **"Open".** See the illustration in figure 5.

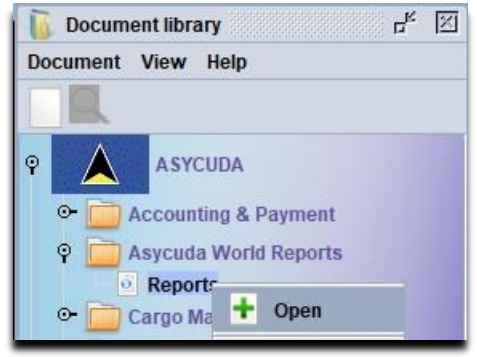

Figure 5. ASYCUDA World Reports

The system will display the blank report form. Click the drop down option and select the **"Report Category"**: **"BROKERS"** from the drop down list.

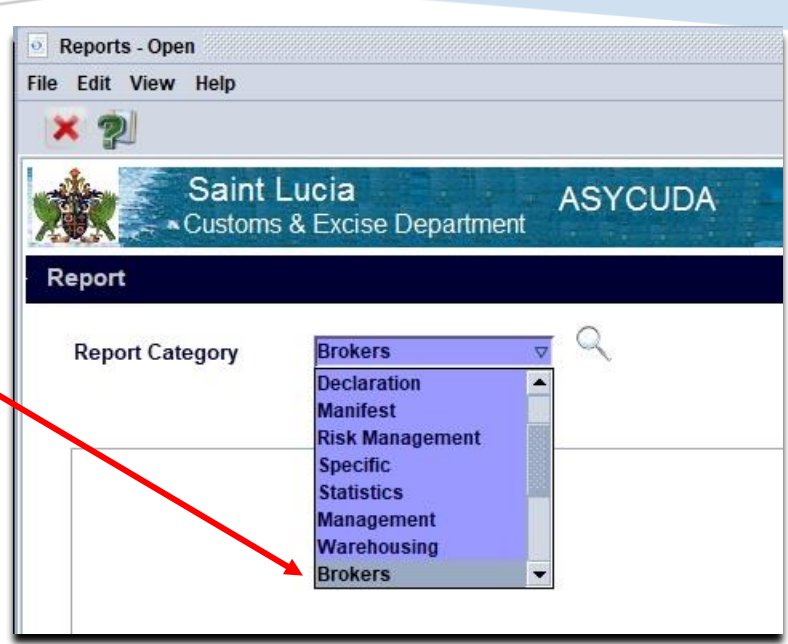

Figure 6. Report Category selection screen.

The system will display a listing of reports available under the category selected.

Click on the required report, then right-click to reveal the "select" option. See the illustration in figure 7. The system will display a blank form. Complete the form by inserting the following:

- a) Company Insert the importer code used on the warehousing SAD.
- b) Warehouse Insert the Guarantee Account reference.
- c) Choose the output file type.
- d) Select the vicon to submit the request.

| Code     | Title              | Description                          |       |
|----------|--------------------|--------------------------------------|-------|
| RKPRVSAD | PREVIOUS SAD STOCK | Previous warehouse declaration stock |       |
|          |                    | s s                                  | elect |

Figure 7. ASYCUDA WORLD Reports showing the select option

| Criteria - PREVIOUS SAD STOCK |          |
|-------------------------------|----------|
| Company                       |          |
| Warehouse                     |          |
| General                       |          |
|                               |          |
| DF File                       | CSV File |
| -                             | 0        |

Figure 8. ASYCUDA WORLD warehouse stock report form

The system will display a confirmation message. See

figure 9. Click the <sup>1</sup>icon to confirm and generate the report.

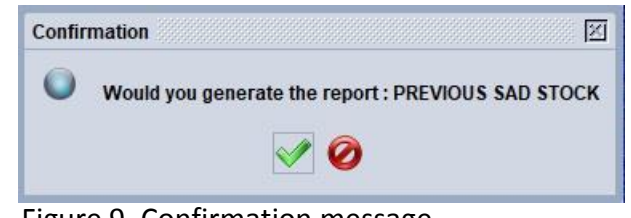

Figure 9. Confirmation message

| <b>Department</b><br>William Peter Boulevard<br>Castries, Saint Lucia<br>Tel: 468-4800 |                                 |                          |                      |                                      |                                       |                             |                    |                    |  |
|----------------------------------------------------------------------------------------|---------------------------------|--------------------------|----------------------|--------------------------------------|---------------------------------------|-----------------------------|--------------------|--------------------|--|
|                                                                                        |                                 | K                        |                      |                                      |                                       |                             |                    |                    |  |
| PREVIOUS                                                                               | SAD STOC                        | <u>n</u>                 |                      |                                      |                                       |                             |                    |                    |  |
| PREVIOUS                                                                               | Company                         | C Number                 | Year                 | Expiry                               | HS Code                               | Product                     | Origin             | Quantity           |  |
| PREVIOUS<br>Warehouse<br>J0001234                                                      | Company<br>J0001234             | C Number<br>C 79         | Year<br>2021         | Expiry<br>30-Apr-2023                | HS Code<br>87032210000                | Product<br>JK57LK           | Origin<br>JP       | Quantity<br>1      |  |
| PREVIOUS<br>Warehouse<br>J0001234<br>J0001234                                          | Company<br>J0001234<br>J0001234 | C Number<br>C 79<br>C 79 | Year<br>2021<br>2021 | Expiry<br>30-Apr-2023<br>30-Apr-2023 | HS Code<br>87032210000<br>87032320000 | Product<br>JK57LK<br>CL7105 | Origin<br>JP<br>JP | Quantity<br>1<br>1 |  |

Figure 10. ASYCUDA WORLD Stock report

The report will contain the following:

- a) Warehouse Code
- b) Company Code
- c) Customs Declaration Registration Number
- d) Declaration Registration Year
- e) Goods Expiry Date
- f) Product(s) HS Code
- g) Product Identification Code
- h) Goods Country of Origin
- i) Goods Remaining Quantity

# 5. Warehousing Declaration Preparation

#### **The Process**

Access the ASYCUDA WORLD document library and follow the path: ASYCUDA >> Goods Clearance >> Declaration >> Detailed Declaration: Right Click the option Detailed Declaration and select the option "New".

The system will retrieve a blank SAD requiring the declarant to key in the details of the shipment. Complete the SAD in its entirety **paying attention** to the following:

- 1. Tariff Number
- 2. Country of Origin
- 3. Product Identification
- 4. Item quantity
- 5. Supplementary Units
- 6. Customs Value
- 7. Commercial Description

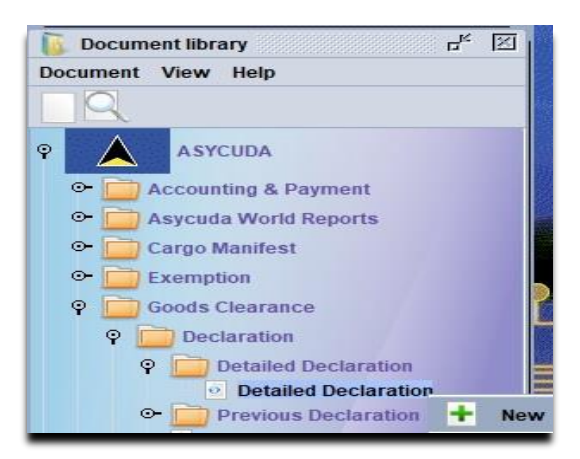

Figure 11. New Declaration Option

For a comprehensive guide for SAD declaration preparation procedures, please consult the **Brokers User Manual**. It can be accessed at the following link <u>http://aw.customs.gov.lc</u>

Ensure that all mandatory fields are completed by clicking the icon to perform a document check. If no errors are seen during the check, proceed to assess the declaration

using the 📕

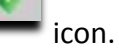

After assessment, the duties and taxes will not be payable as they are secured against the warehouse guarantee account which is the C58 Bond. However, the payment of CSCP Fees or Global Standard Fees may apply.

Once paid, a selectivity lane will be automatically triggered by the system for risk management purposes.

According to the lane assigned, the declarant may be required to proceed to Customs for examination and delivery of the goods.

## 6. EX-Warehouse Declaration Preparation

The Models of declaration for these SADs may include **EX3** for goods sold duty free or reexported and **IM4** for goods sold duty paid.

The re-export procedure codes include:

**3070**: Re-exported from a private warehouse.

**3071**: Re-exported from a duty-free shop, with the additional code 113 to identify duty-free sales.

Duty paid or Import procedure codes include:

4070: Duty paid from a private warehouse.

**4071**: Duty paid from a duty –free shop.

It should be noted further that the above procedures may also be used with the appropriate additional code where a concession is being claimed.

#### **The Process**

Access the ASYCUDA WORLD document library and follow the path: ASYCUDA >>Goods Clearance >> Declaration >> Detailed Declaration: Right-click the option Detailed Declaration and select the option "New".

The system will retrieve a blank SAD requiring the declarant to key in the details of the shipment. Complete the following fields in the SAD General Segment:

- a) Clearance Office Code
- b) Model of Declaration
- c) Consignee Code
- d) Declarant Code (where applicable)
- e) Customs Procedure Code (including the additional code)
- f) Warehouse Identification Code

Pro Tip: Consult the "Previous Declaration Form" explained on pages 6-8 or the "ASYCUDA WORLD Stock Report" explained on pages 8-12 as a guide in obtaining accurate information while preparing the EX-Ware SAD.

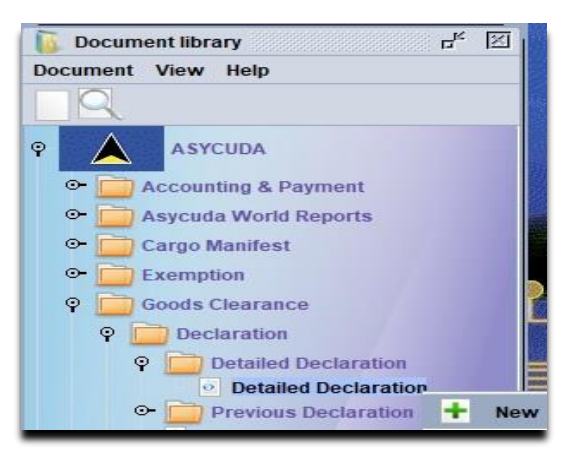

Figure 12. New Declaration Option

On inserting the Customs Procedure Codes, the system will enable the *"Previous document"* tab on the SAD form. See figure 13. Select this Tab to insert the following information from the initial IM 7 SAD:

- g) Office Code Insert the clearance office.
- Year Insert the
   SAD Registration
   Year.
- Registration Number

   Insert the SAD
   Customs
   Registration
   number.
- j) Item Number Insert the corresponding line number from the initial SAD for the goods being removed.

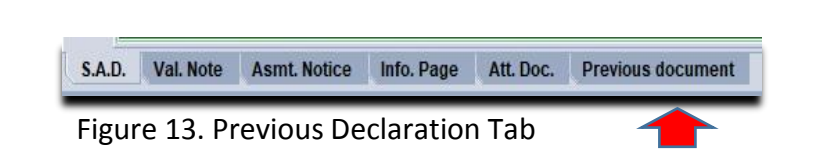

| revious de | eclaration |          |          |                                 |                   |                |                     |                     |
|------------|------------|----------|----------|---------------------------------|-------------------|----------------|---------------------|---------------------|
| ffice      | Year       | Reg. Nb. | Itm. Nb. | HS Code                         | Origin Product ID | Comme          | rcial description   |                     |
| 7          | 7          |          |          |                                 |                   |                |                     |                     |
|            |            |          |          | Initial quantity —<br>Sup. Unit | Packages          | Net mass       | Reference CIF value |                     |
|            |            |          |          |                                 |                   |                |                     |                     |
|            |            |          |          | Remaining quanti<br>Sup. Unit   | Packages          | Net mass       | Sup. value 1        | Sup. value 2        |
|            |            |          |          |                                 |                   |                |                     |                     |
| -          |            |          |          |                                 |                   |                |                     |                     |
| urrent dec | claration  |          |          |                                 |                   |                |                     |                     |
|            |            |          | Itm. Nb. | HS Code                         | Origin            | Packages Net n | nass Sup. Unit      | Reference CIF value |
|            |            |          |          |                                 |                   |                |                     |                     |

Figure 14. SAD Previous Declaration page ready for completion.

The system may present various warnings at this stage. It may indicate that the goods have not been released by Customs or the declaration cannot be found. Please verify the accuracy of the information inserted. If you are certain of the validity of the information, please contact the Customs Warehousing Section for further assistance. Otherwise proceed.

| Previous  | declaration |          |          |                                   |                   |          |                       |               |              |
|-----------|-------------|----------|----------|-----------------------------------|-------------------|----------|-----------------------|---------------|--------------|
| Office    | Year        | Reg. Nb. | ltm. Nb. | HS Code                           | Origin Product ID |          | Commercial descriptio | n             |              |
| LCCAP     | 2021        | C 22     | 2        | 90041000 000                      | US M006           |          | SUNGLASSES            |               |              |
|           |             |          |          | Sup. Unit                         | Packages          | Net mass | Referer               | ice CIF value |              |
|           |             |          |          | 18.00                             | 0                 |          | 2.00                  | 1,422.8       | 7            |
|           |             |          |          | Remaining quantity -<br>Sup. Unit | Packages          | Net mass | Sup. val              | ue 1          | Sup. value 2 |
|           |             |          |          | 18.00                             | 0                 | 0        | 2.00                  |               | ·            |
|           |             |          |          | 10                                |                   |          |                       |               |              |
| Current d | eclaration  |          |          |                                   |                   |          |                       |               |              |
|           |             |          |          |                                   |                   | 120.00   |                       | 0 11 71       |              |

Figure 15. Partially completed SAD previous declaration page

On inserting valid data, the system will display the following information within the "Previous declaration" segment of the page:

- The HS Code of the item being removed.
- The Country of Origin of the item being removed.
- The Product ID of the item being removed.
- The commercial Description being removed.
- The initial and remaining **Quantity**.
- The initial and remaining **Packages** (Where applicable).
- The initial and remaining **Net Weight**.
- The Reference **CIF Value**.
- The initial and remaining **Supplementary Value** (where applicable).

The system will insert the item HS Code into the *"Current Declaration"* segment of the page. The user is then required to input the "Supplementary" units being removed. The item's "Net Weight" and "Reference CIF Value will automatically be calculated based on the quantity inserted. See the illustration in figure 16.

| SAD - Previous documents                                                                                                    |                                                                                                    |                                                                                                    |
|----------------------------------------------------------------------------------------------------|----------------------------------------------------------------------------------------------------|----------------------------------------------------------------------------------------------------|
| Previous declaration<br>Office Year Reg. Nb.<br>LCCAP 2021 C 22                                                                             | Itm. Nb. HS Code Origin       2     90041000 000     US       Initial quantity                                               | Product ID Commercial description A006 SUNGLASSES a Net mass Reference CIF value                                                                                                    |
| Current declaration                                                                                                    | Itm. Nb. HS Code Origin                                                                                                    | Packages Net mass Sup. Unit Reference CIF value           1         1.11         10.00         790.48           Net Mass and Reference CIF         Value automatically calculated                                                                                                    |
| On selecting the<br>display the confirma<br>Figure 17. If yes, sele<br>continue. Otherwise<br>The system will add<br>list as shown in figur | icon, the system will<br>tion message seen in<br>ect the option to<br>, select the option.<br>the first item to the<br>e 18. | Confirmation       Image: Confirmation         Do you want to add item #2?       Image: Confirmation measurement of the second second sec |

|   | Current declara | ation |      | ltm. Nb. | HS Code | Origin   |      | Р    | ackages | Net mass | Sup. U | nit Referei        | nce CIF value    |
|---|-----------------|-------|------|----------|---------|----------|------|------|---------|----------|--------|--------------------|------------------|
|   | +               |       |      |          |         |          |      |      |         | 0.00     |        |                    |                  |
| l | Office          | Year  | Ser. | Reg. Nb. | Prv Itm | SH Code  | Prec | Pro  | od ID   | Orig.    | ltm    | Weight written-off | S.U. written-off |
| l | LCCAP           | 2021  | С    | 22       | 2       | 90041000 | 000  | M006 |         | US       | 1      | 1.11               | 10.00            |
|   |                 |       |      |          |         |          |      |      |         |          |        |                    |                  |

Figure 18. Current declaration page showing one item in the list.

The system permits the insertion of additional items. The user will be required to input the declaration and items details in the *"Previous Declaration"* segment and repeat the process outlined above.

Once all items have been added to the "Current Declaration" segment, the system will automatically populate the following fields:

| SAD GENE  | RAL SEGMENT                                     |
|-----------|-------------------------------------------------|
| BOX       | FIELD NAME                                      |
| NUMBER    |                                                 |
| 16        | Country of Origin Name                          |
| 22        | Currency and total amount invoiced              |
| 23        | Exchange Rate                                   |
| 31        | Package Number, Type and Commercial Description |
| 32        | HS Code and Product Identification              |
| 34        | Country of Origin Code                          |
| 35        | Gross Weight in Kgs                             |
| 37        | Procedure Code                                  |
| 38        | Net Weight in Kgs                               |
| 40        | Previous Document Summary                       |
| 41        | Item Quantity                                   |
| 42        | Item Price                                      |
| 46        | Customs Value                                   |
| Valuation | Note General Segment                            |
| BOX       | FIELD NAME                                      |
| NUMBER    |                                                 |
|           | Invoice Value                                   |

Table 3. EX- Warehouse SAD fields auto populated by the ASYCUDA

Perform a SAD verification by clicking the icon in the SAD menu. The system will highlight the additional mandatory fields in **RED**. An error message will also be displayed, listing these mandatory fields. Input the requisite information into the appropriate fields, attach all supporting documentation, and then ASSESS the SAD.

## 7. Change of Goods Ownership Procedure

ASYCUDA WORLD requires Customs to transfer ownership of products sold from one warehouse operator to another. The broker of the current goods owner will submit a request to transfer the individual items from the ASYCUDA stock to the receiving warehouse owner. The officer will request that both parties be available to present the completed Transfer of Warehouse Goods Form. The preparation of a SAD is mandatory to credit the duty liability of the products from the guarantee account of the previous warehouse owner and debit that of the receiving owner.

The Model of Declaration used for these SADs is **IM7**. The procedure codes may be either of the following: **7070**, **7171**, **7071** or **7170**. See **Table 1** for a detailed explanation of each procedure.

Access the ASYCUDA WORLD document library and follow the path: ASYCUDA >> Goods Clearance >> Warehouse Stock Management >> Change Goods Ownership: Right-click the option "Change Goods Ownership" and select the option "Request Transfer".

The system will display the blank **"Goods Change of Ownership"** page. See figure 20.

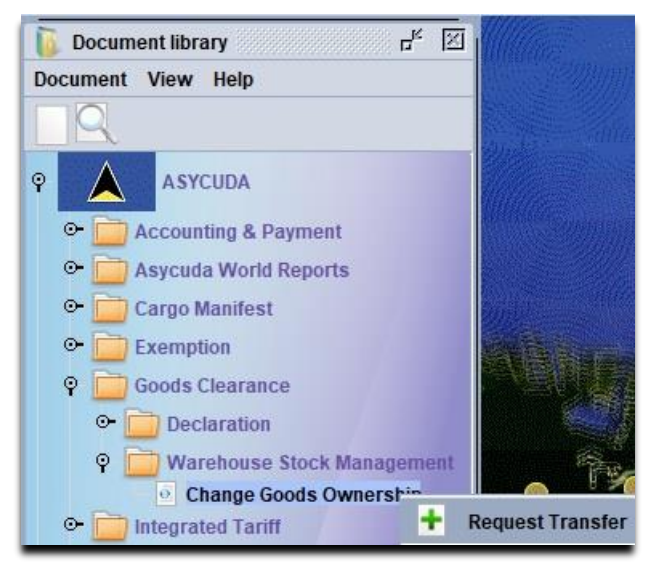

Figure 19. Request Change Goods Ownership Option

| Saint Luci                                                               | a ASYCUDA                             |                |         |                    |
|--------------------------------------------------------------------------|---------------------------------------|----------------|---------|--------------------|
| Goods - Change of Owne                                                   | ership                                |                |         |                    |
| Request on                                                               | 24/06/2021                            |                |         |                    |
| Search Criteria                                                          | · · · · · · · · · · · · · · · · · · · | Declarant/Brok | ker     |                    |
| By declaration                                                           |                                       |                |         |                    |
| By warehouse                                                             |                                       |                |         |                    |
| Current owner                                                            |                                       |                | ference |                    |
|                                                                          |                                       |                |         |                    |
| Available Goods                                                          | Owner's Goods / Details               |                | Weight  | Supplementary Unit |
|                                                                          |                                       |                |         |                    |
| Changes                                                                  |                                       |                |         |                    |
| Changes                                                                  |                                       |                |         |                    |
| Changes<br>New owner<br>Goods requested for transfe<br>Goods Description | er of ownership<br>h Country          | Document       | Weight  | Supplementary Un   |

Figure 20. Change of goods ownership form.

- a) Select the warehouse code from the list to retrieve the available products for transfer.
- b) Input the current goods owner's code.
- c) Input the declarant's code.
- d) Input a unique reference for this change of ownership document.

option.

- e) Click the <sup>Q</sup> option to retrieve the available goods. The system will display a listing of <sup>®</sup> <sup>III</sup> icons indicating the warehouse code and current owner's name.
- f) Click the first level icon to reveal a listing of second level <sup>∞</sup> <sup>□</sup> icons. These will display a listing of all the available goods, including their HS Code and country of origin. A further click of each individual item will reveal the IM7's Registration Year, Clearance Office Code, Registration Number and item line number. The system will also list the goods remaining weight and supplementary units.
- g) Right-click the second level <sup>∞</sup><sup>□</sup> icon line featuring the goods HS Code and Origin to

reveal the Select goods

h) Click the

Select goods

- option. The system will display a dialog box as seen in figure 21. The box will display the available supplementary quantity of the goods available for transfer.
- i) Input the supplementary quantity to be transferred

then click the option. The system will list the item and the inserted supplementary quantity & weight, in the "Goods requested for transfer of ownership" segment. See figure 22.

- j) Repeat steps h &i:
   "selection"& "Supp. Units" procedure to add required items to the list for transfer.
- k) Input the "New Goods Owner" code into the field labelled: "New Owner.
- The number of days shown indicates the maximum period in days allowed for the completion of the procedure. The default period is 14 days. However, the transfer must be completed within the period inserted, otherwise the system will automatically return the goods to the original owner.

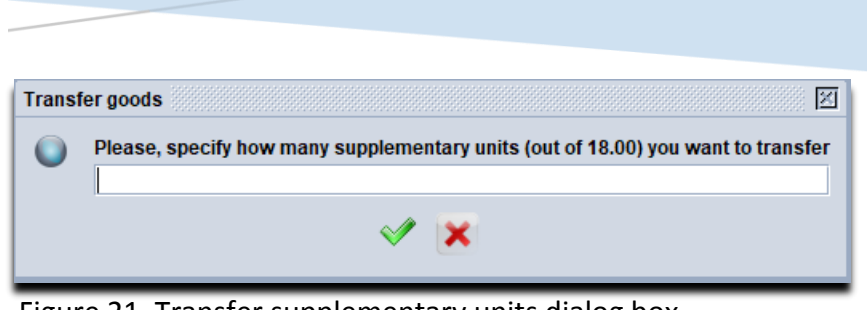

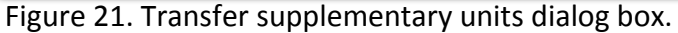

| Goods requested for transfer of ow | rnership |                    |        |                   |
|------------------------------------|----------|--------------------|--------|-------------------|
| Goods Description                  | Country  | Document           | Weight | Supplementary Un. |
| 90041000000M006                    | US       | 2021 LCCAP C22 - 2 | 1.12   | 10.0              |
|                                    |          |                    |        |                   |

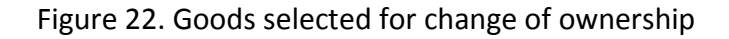

| J0001234                | JACK & JIL    | L TRADING CO |                    |        |                 |
|-------------------------|---------------|--------------|--------------------|--------|-----------------|
| Goods requested for tra | insfer of own | ership       |                    |        |                 |
| Goods Descri            | ption         | Country      | Document           | Weight | Supplementary U |
| 90041000000M006         |               | US           | 2021 LCCAP C22 - 2 | 1.12   | 10              |
|                         |               |              |                    |        |                 |
|                         |               |              |                    |        |                 |
|                         |               |              |                    |        |                 |
|                         |               |              |                    |        |                 |
|                         |               |              |                    |        |                 |

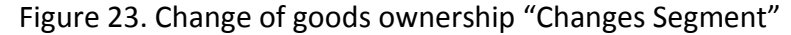

- m) Select the "attach scanned doc" tab and attach all supporting documentation for the goods change of ownership.
- n) Verify the document then click the click the submit the request for

Customs approval.

- o) The system will display the message seen in figure 24.
- p) Once the request has been assessed by Customs, an automatic email is sent to the declarant's account indicating the status of the request. See figure 25.

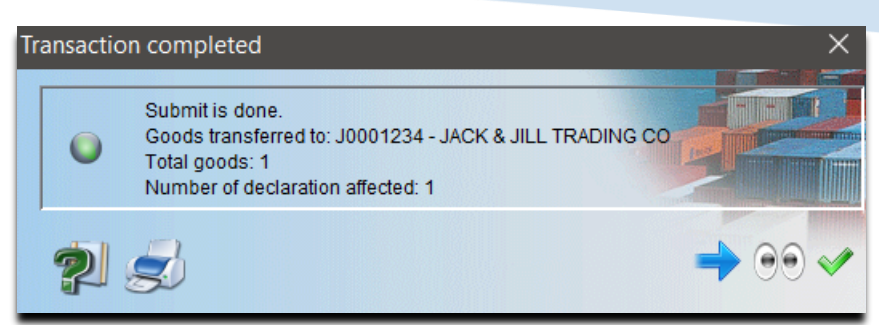

Figure 24. Transaction Completed

| ሃ MailBox      |                          |                 |            |               |                    |                    |                |                          |              |            |
|----------------|--------------------------|-----------------|------------|---------------|--------------------|--------------------|----------------|--------------------------|--------------|------------|
| File View Help |                          |                 |            |               |                    |                    |                |                          |              |            |
| ) (d           |                          |                 |            |               |                    |                    |                |                          |              |            |
| Inbox          | 4                        | Subject         |            |               |                    | From               |                |                          | Date         |            |
| Drafts         | Declaration selected for | r query         |            | THE MAIL RC   | DBOT               |                    | Jun            | 7, 2021 6:07:50 PM       |              |            |
| Templates      | Declaration selected for | r query         |            | THE MAIL RC   | THE MAIL ROBOT     |                    |                | 11, 2021 2:26:39 PM      |              |            |
| Sent           | Change of ownership a    | pproved         |            | THE MAIL RO   | THE MAIL ROBOT     |                    |                | Jun 24, 2021 11:04:25 AM |              |            |
| 11030          | 47                       |                 |            |               |                    |                    |                |                          |              |            |
|                | Attachment               |                 |            |               |                    |                    |                |                          |              |            |
|                | Change Goods Own         | iership         |            |               |                    |                    |                |                          |              |            |
|                | Year                     | Decl. reference | Decl. code | Declarant     | Current owner code | Current owner name | New owner code | New owner name           | Request Date | Status     |
|                | 0004                     | TOLLINA         | NI000E242  | NEVILLE EDWIN | 5/321              | TREK VIRDS SITT    | 10001234       | HOK & HILL TRUDIN        | 2021-06-24   | Transfered |

Figure 25. Email message showing the request details

On approval of the "request", the declarant representing the "New Goods Owner" will be responsible for the preparation of the **"Change Goods Ownership"** SAD.

#### **Change of Goods Ownership SAD**

Access the ASYCUDA WORLD document library and follow the path: ASYCUDA >>Goods Clearance >> Declaration >> Detailed Declaration: Right-click the option Detailed Declaration and select the option "New".

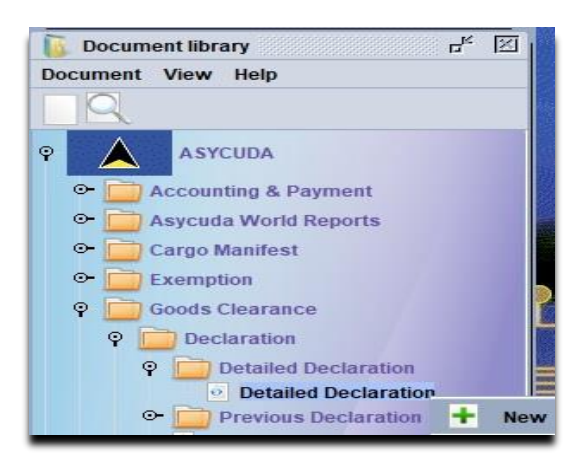

Figure 26. New SAD option

The system will retrieve a blank SAD requiring the declarant to key in the details of the transfer. Complete the following fields in the SAD General Segment:

- a) Clearance Office Code
- b) Model of Declaration
- c) Consignee Code (New Goods Owner)
- d) Declarant Code (where applicable)
- e) Customs Procedure Code (7070,7071,7171 and 7170)
- f) Warehouse Identification Code (New Warehouse)

On inputting the Customs Procedure Codes, the system will enable the *"Previous document"* tab on the SAD form. See figure 27. Select this Tab to insert the following information from the previous owner's IM 7 SAD:

- g) Office Code Insert the clearance office.
- h) Year Insert the SAD Registration Year.
- Registration Number

   Insert the SAD
   Customs
   Registration
   number.
- j) Item Number Insert the corresponding line number from the initial SAD for the goods being transferred.

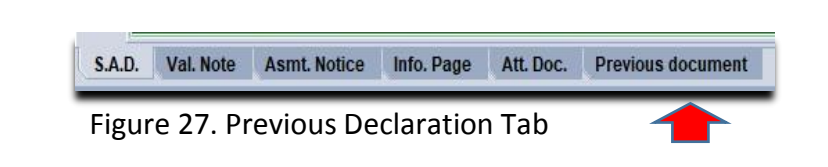

| revious de | eclaration |          |          |                                 |                   |             |                     |                     |
|------------|------------|----------|----------|---------------------------------|-------------------|-------------|---------------------|---------------------|
| ffice      | Year       | Reg. Nb. | ltm. Nb. | HS Code                         | Origin Product ID | Comm        | nercial description |                     |
|            | <u></u>    |          |          | Initial quantity —<br>Sup. Unit | Packages          | Net mass    | Reference CIF value |                     |
|            |            |          |          | Remaining quantit<br>Sup. Unit  | Packages          | Net mass    | Sup. value 1        | Sup. value 2        |
|            |            |          |          |                                 |                   |             |                     |                     |
| urrent de  | claration  |          | ltm. Nb. | HS Code                         | Origin            | Packages Ne | et mass Sup. Unit   | Reference CIF value |
|            |            |          |          |                                 |                   |             | 0.00                |                     |

Figure 28. SAD Previous Declaration page ready for completion.

| Previous d | leclaration |          |          |                                 |        |            |          |               |                     |              |           |
|------------|-------------|----------|----------|---------------------------------|--------|------------|----------|---------------|---------------------|--------------|-----------|
| Office     | Year        | Reg. Nb. | ltm. Nb. | HS Code                         | Origin | Product ID |          | Commercial of | lescription         |              |           |
| CCAP       | 2021        | C 22     | 2        | 90041000 000                    | US     | M006       |          | SUNGLASSE     | 5                   |              |           |
|            |             |          |          | Initial quantity<br>Sup. Unit   | Packa  | iges       | Net mass |               | Reference CIF value |              |           |
|            |             |          |          | 18.00                           |        | 0          |          | 2.00          | 1,4                 | 22.87        |           |
|            |             |          |          | Remaining quantity<br>Sup. Unit | Packa  | ages       | Net mass |               | Sup. value 1        | Sup. value 2 |           |
|            |             |          |          | 10.00                           |        | 0          |          | 1.12          |                     |              |           |
|            |             |          |          |                                 |        |            |          |               |                     |              |           |
| urrent de  | eclaration  |          |          |                                 |        |            |          |               |                     |              |           |
|            |             |          | Itm. Nb. | HS Code                         | Origin |            | Package  | s Net mass    | Sup. Unit           | Reference    | CIF value |
|            |             |          |          |                                 |        |            |          |               |                     |              |           |

Figure 29. SAD previous declaration page goods change of ownership

On inserting valid data, the system will display the following information within the "previous declaration" segment of the page:

- The HS Code of the item being transferred.
- The Country of Origin of the item being transferred.
- The Product ID of the item being transferred.
- The commercial Description being transferred.
- The initial and remaining Quantity. (The remaining quantity is the full amount to be transferred to the new owner).
- The initial and remaining **Packages** (Where applicable).
- The initial and remaining **Net Weight**.
- The Reference **CIF Value**.
- The initial and remaining **Supplementary Value** (where applicable).

The system will insert the item HS Code into the *"Current Declaration"* segment of the page. The user is then required to input the full "Supplementary" units being transferred. The item's "Net Weight" and "Reference CIF Value will automatically be calculated based on the quantity inserted. See the illustration in figure 30.

| SAD D                        | rovious do                              | oumonto                                           |                                             |                                            |                           |            |          |                                 |                                              |                                        |                  |
|------------------------------|-----------------------------------------|---------------------------------------------------|---------------------------------------------|--------------------------------------------|---------------------------|------------|----------|---------------------------------|----------------------------------------------|----------------------------------------|------------------|
| JAD - FI                     | levious uo                              | cuments                                           |                                             |                                            |                           |            |          |                                 |                                              |                                        |                  |
| revious d                    | leclaration                             |                                                   |                                             |                                            |                           |            |          |                                 |                                              |                                        |                  |
| Office                       | Year                                    | Reg. Nb.                                          | ltm. Nb.                                    | HS Code                                    | Origin                    | Product ID |          | Commercial d                    | escription                                   |                                        |                  |
| LCCAP                        | 2021                                    | C 22                                              | 2                                           | 90041000 000                               | US                        | M006       |          | SUNGLASSES                      | ;                                            |                                        |                  |
|                              |                                         |                                                   |                                             | Sup. Unit                                  | Packa                     | ages       | Net mass |                                 | Reference CIF value                          |                                        |                  |
|                              |                                         |                                                   |                                             | 18.00                                      |                           | 0          |          | 2.00                            | 1,4                                          | 422.87                                 |                  |
|                              |                                         |                                                   |                                             | Sup. Unit                                  | Packa                     | ages       | Net mass |                                 | Sup. value 1                                 | Sup. value 2                           |                  |
|                              |                                         |                                                   |                                             | 18.00                                      |                           | 0          |          | 2.00                            |                                              |                                        |                  |
| +                            |                                         |                                                   | 1                                           | 90041000 000                               | US                        |            |          |                                 | 1.11                                         | 10.00                                  | 790.48           |
| gure                         | 30. SA                                  | AD Previo                                         | us Doci                                     | uments Page                                | e                         |            |          | Ne<br>Va                        | et Mass and<br>Ilue autom                    | d Referenc<br>atically cal             | e CIF<br>culated |
| gure<br>On s<br>disp         | 30. SA<br>selecti<br>blay th            | AD Previo                                         | us Doci<br>icon, f                          | uments Pago<br>the system v<br>nessage see | e<br>will<br>n in         |            | Cor      | Ne<br>Va<br>nfirmation<br>Do yo | et Mass and<br>ilue automa<br>bu want to add | d Referenc<br>atically cal<br>item #2? | e CIF<br>culated |
| gure<br>On s<br>disp<br>Figu | 30. SA<br>selecti<br>blay th<br>ure 31. | AD Previo<br>ing the<br>e confirm<br>. If yes, se | us Doci<br>icon, f<br>nation n<br>elect the | the system v<br>nessage see                | e<br>will<br>n in<br>n to |            | Cor      | Ne<br>Va<br>nfirmation<br>Do yo | et Mass and<br>alue automa<br>ou want to add | d Referenc<br>atically cal<br>item #2? | e CIF<br>culated |

| Cur | rent declara | tion |      | ltm. Ni  | . HS Code | Origin   |      |      | Packages | Net mass | Sup. U | Init Refere        | ence CIF value   |
|-----|--------------|------|------|----------|-----------|----------|------|------|----------|----------|--------|--------------------|------------------|
| H   |              |      |      |          |           |          |      |      |          | 0.00     | )      |                    |                  |
|     | Office       | Year | Ser. | Reg. Nb. | Prv Itm   | SH Code  | Prec | F    | Prod ID  | Orig.    | Itm    | Weight written-off | S.U. written-off |
| LC  | CAP          | 2021 | С    | 22       | 2         | 90041000 | 000  | M006 |          | US       | 1      | 1.11               | 10.00            |
|     |              |      |      |          |           |          |      |      |          |          |        |                    |                  |

Figure 32. Current declaration page showing one item in the list.

The system permits the inputting of additional items. The user will be required to input the declaration and items details in the *"Previous Declaration"* segment and repeat the process outlined above.

Once all items have been added to the "Current Declaration" segment, the system will automatically populate the following fields:

| SAD GENE  | RAL SEGMENT                                     |
|-----------|-------------------------------------------------|
| BOX       | FIELD NAME                                      |
| NUMBER    |                                                 |
| 16        | Country of Origin Name                          |
| 22        | Currency and total amount invoiced              |
| 23        | Exchange Rate                                   |
| 31        | Package Number, Type and Commercial Description |
| 32        | HS Code and Product Identification              |
| 34        | Country of Origin Code                          |
| 35        | Gross Weight in Kgs                             |
| 37        | Procedure Code                                  |
| 38        | Net Weight in Kgs                               |
| 40        | Previous Document Summary                       |
| 41        | Item Quantity                                   |
| 42        | Item Price                                      |
| 46        | Customs Value                                   |
| Valuation | Note General Segment                            |
| BOX       | FIELD NAME                                      |
| NUMBER    |                                                 |
|           | Invoice Value                                   |

Table 4. Change of Goods Ownership Warehouse SAD fields auto populated by the ASYCUDA

Perform a SAD verification by clicking the icon in the SAD menu. The system will highlight the additional mandatory fields in **RED**. An error message will also be displayed, listing these mandatory fields. Input the requisite information into the appropriate fields, attach all supporting documentation, and then ASSESS the SAD.